## **NEVADA PRESCRIPTION MONITORING PROGRAM (PMP)**

Effective January 1, 2018, a practitioner, other than a veterinarian, shall, before issuing an initial prescription for a controlled substance listed in schedule II, III or IV, or an opioid listed in schedule V, and at least once every 90 days thereafter for the duration of the course of treatment using the controlled substance, obtain a patient utilization report (patient report) regarding the patient from the PMP (NRS 639.23507). The practitioner shall:

(a) Review the patient report from the PMP to assess whether the prescription for the controlled substance is medically necessary; and

(b) Determine whether the patient has been issued another prescription for the same controlled substance that provides for ongoing treatment using the controlled substance. If the practitioner determines from the patient report or from any other source that the patient has been issued such a prescription, the practitioner shall not prescribe the controlled substance.

A practitioner or dispenser may assign a delegate to assist them in obtaining patient reports from the PMP. The delegate will have to register for their own PMP account following the instructions below.

## **Delegate PMP Registration Instructions**

- 1. Go to the NV PMP website at https://nevada.pmpaware.net.
- 2. Click "Create an account".
- 3. Enter your email and create a password.
- 4. When you get to the screen that says "Select Your User Roles", click on the "Healthcare Professional" drop down arrow and then select your type of delegate role (i.e. Pharmacist's Delegate Unlicensed, etc.) and click "Save and Continue".
- 5. Complete required "Personal" and "Employer" information indicated by a red asterisk. Under the "Delegate" section of the registration, you will need to enter the email address for each supervisor(s) for whom you'll be making patient report requests. The email must match the current email address in the PMP for your supervisor.
- Complete and return the HealthCare Professional Certification Statement Form. This form is completed by the delegate, not the delegate's supervisor. The signature on the form must be an original. Electronic or stamped signatures cannot be processed. This form can then be uploaded directly onto the website during registration, faxed to (775) 687-5161, or sent to pmp@pharmacy.nv.gov.
- 7. You should have received an email from "no-reply pmpaware@globalnotifications.com. Open the email and click on the link within to verify your email. The link expires after 60 minutes. If the email has expired, click the link to have a new email verification link sent. Then click on the link in the new email.
- 8. The supervisor(s) you wish to be a delegate for will have to approve you as their delegate. They will need to log into his/her PMP account, click "Menu", click "Delegate Management", select your name and click "Approve".
- Check your email for further instructions from the PMP concerning any application steps to correct or complete. Once all of the above are completed and the information is verified, your account will be activated.

If you have any questions, please call the PMP at 775-687-5694. Thank you.